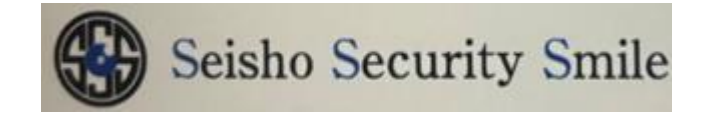

## Hik-Connect アプリダウンロード ライブ映像、再生方法

App Store 又は GooglePlay にて Hik-Connect と検索いたします。
2・Hik-Connect をダウンロードして頂きます。

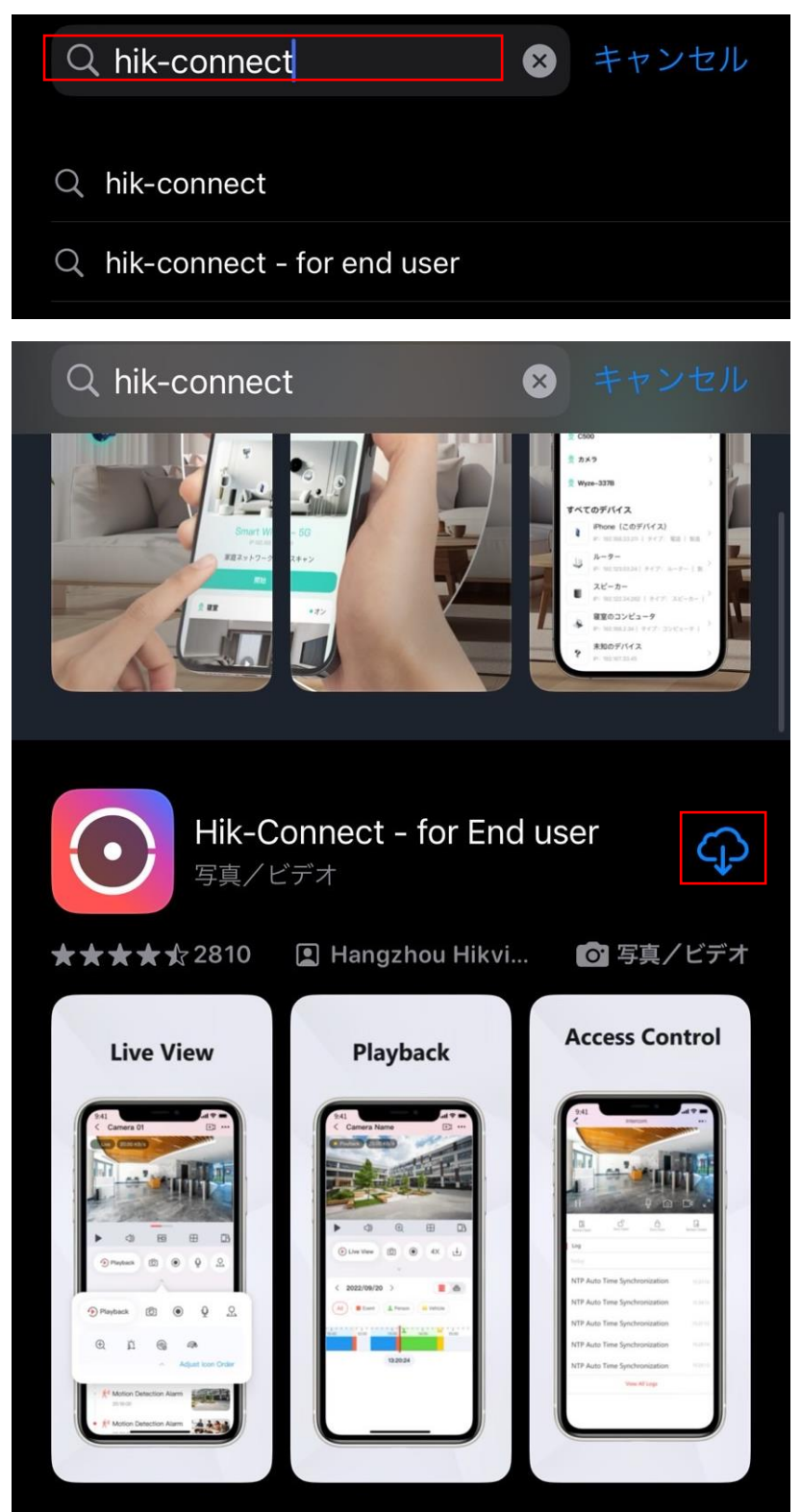

- 3・ダウンロード後 Hik-Connect を開いて頂きます。
- 4・Hik-Connect は通知送信します。下記の項目は許可をクリック致します。

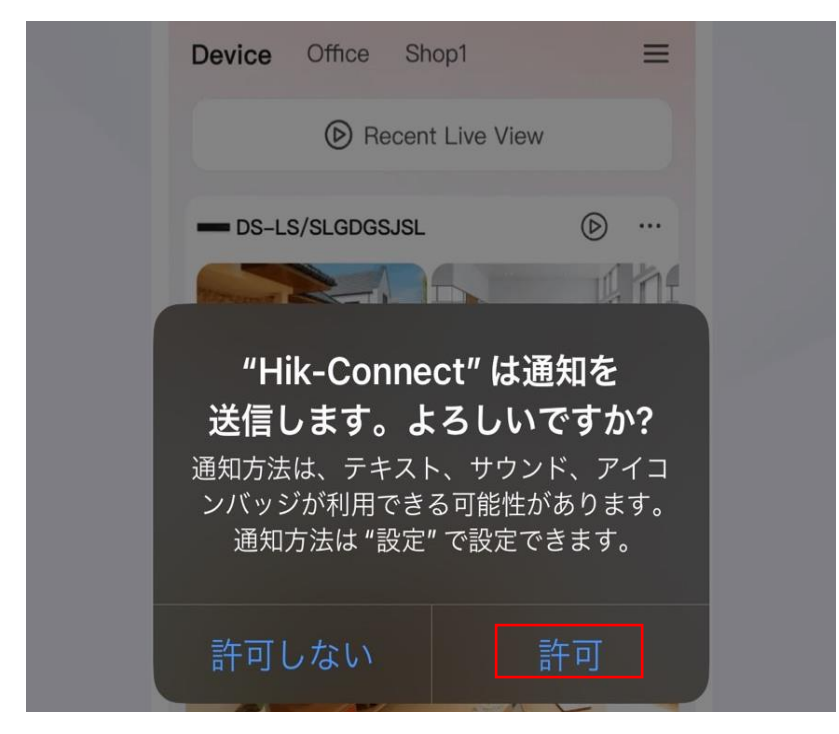

5・Hik-Connect が重大な通知をあなたに送信することを求めています。

(緊急地震速報の様な大きな音を出すことがあることを許可するかの確認になりますの

で、重大な通知に関してはお客様のご自由で問題ございません。)

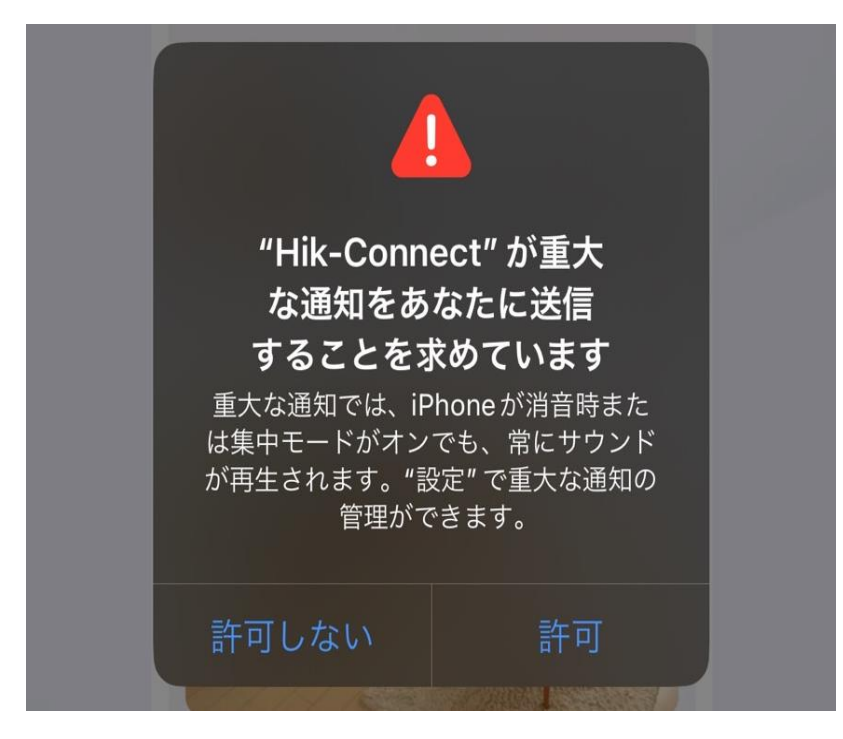

6・Hik-Connect に位置情報の使用を許可しますかに関しては、 アプリの使用中は許可を選択致します。

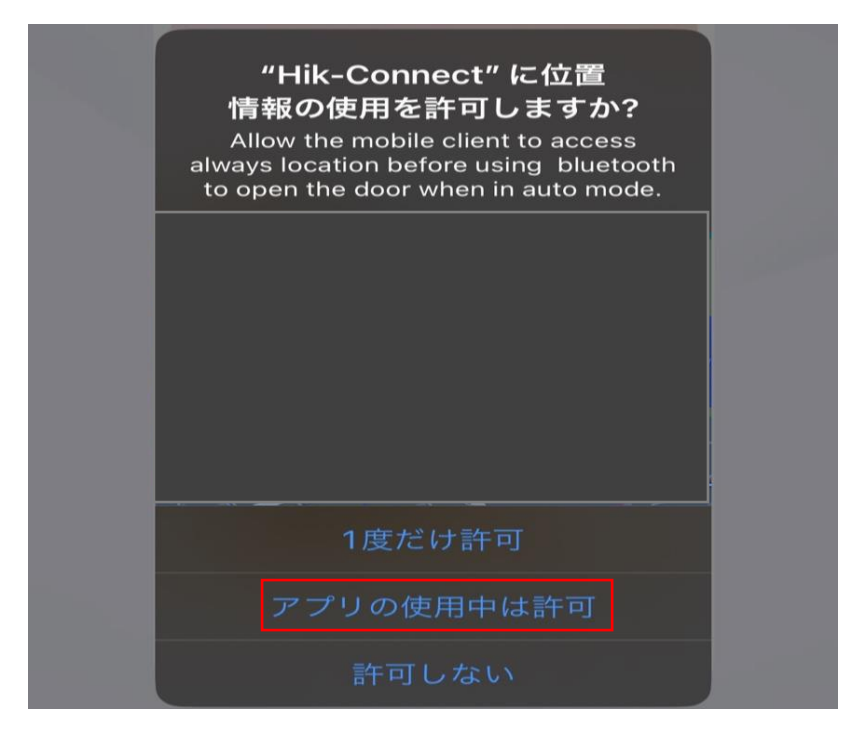

7.下記画面になりましたら、右から左に端までスクロールをお願い致します。

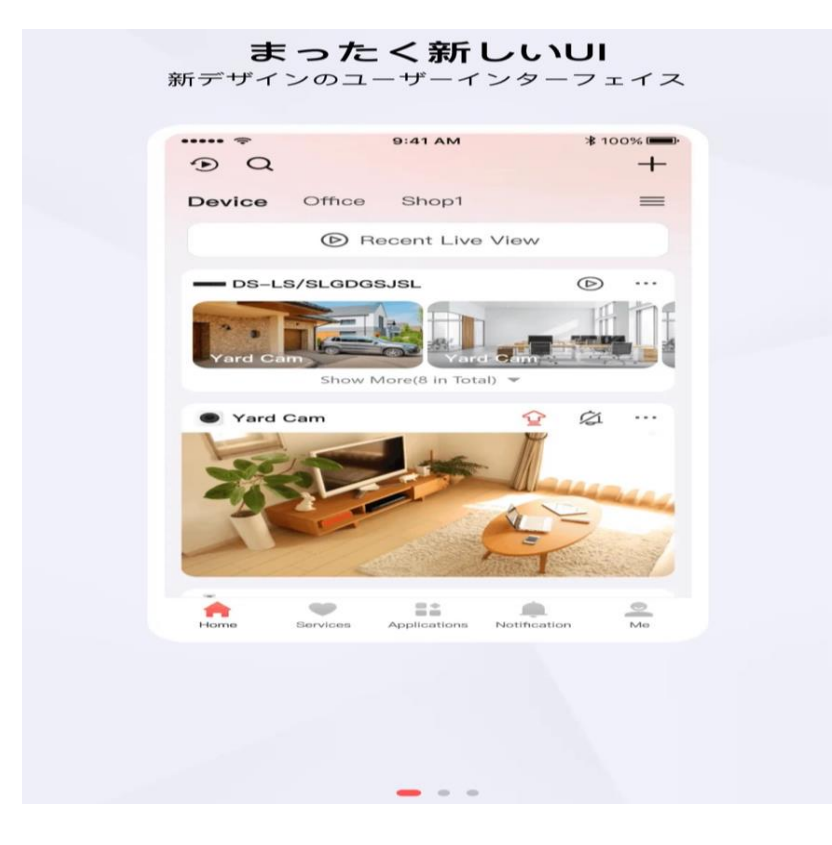

8.下記画面になりましたら、スタートをクリック致します。

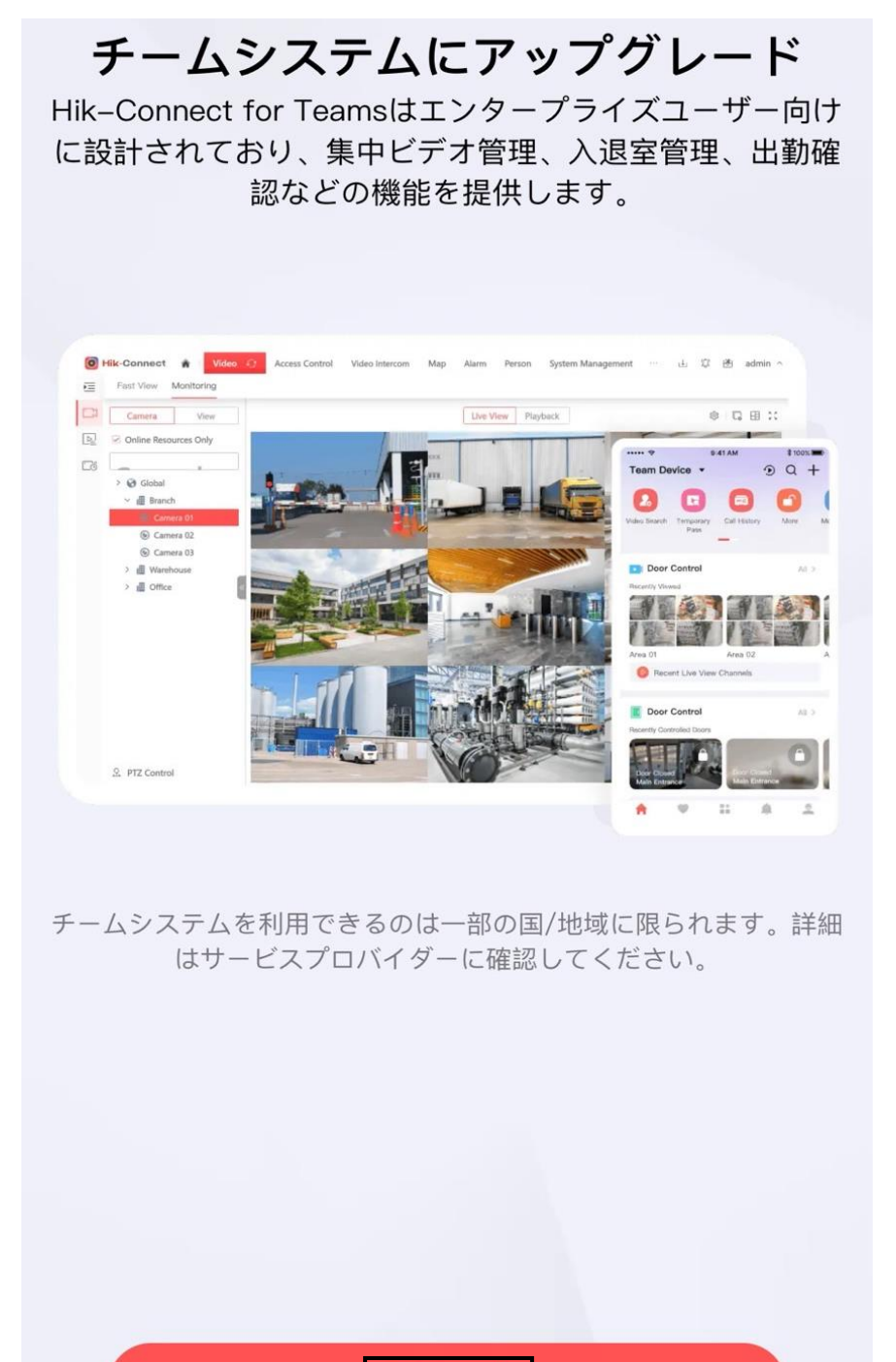

スタ

9・下記の項目が出ましたら同意するをクリックして頂きます。

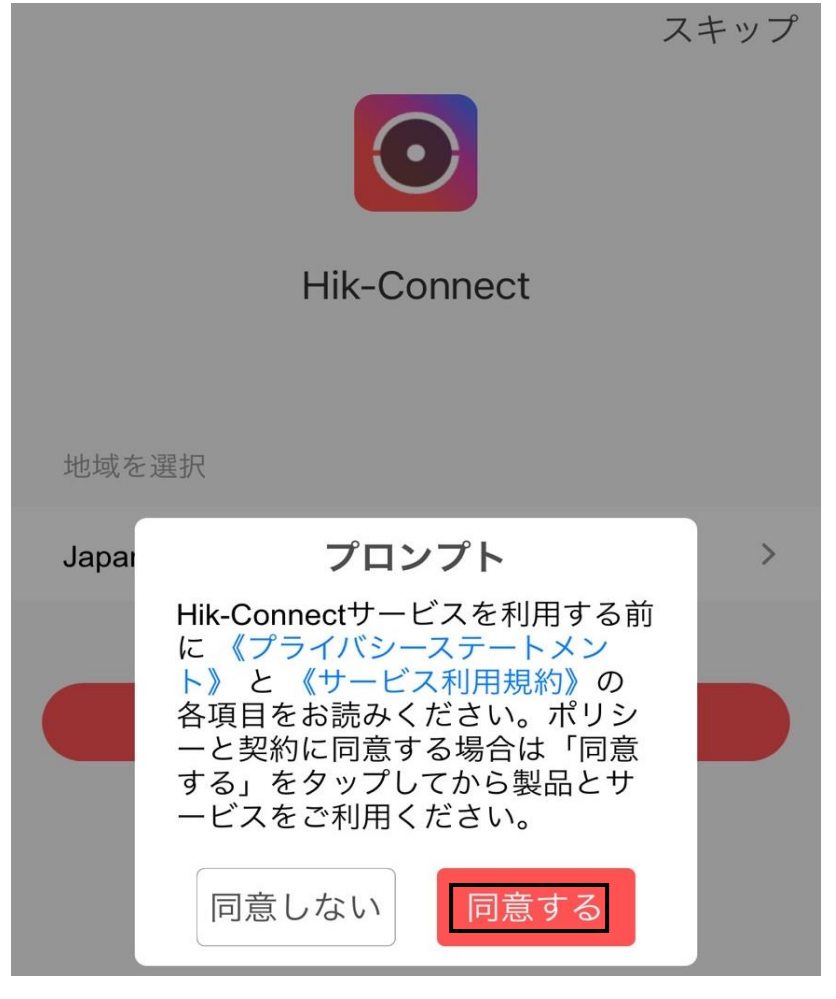

10・国を Japan に設定して頂き、OK をクリック致します。

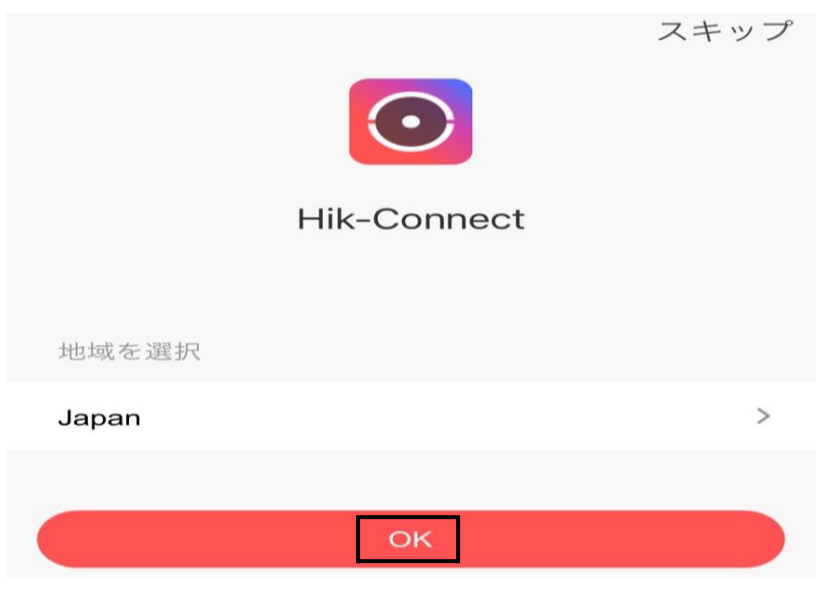

6P

11・下記画面になりましたら、ログイン/登録をクリックして頂きます。

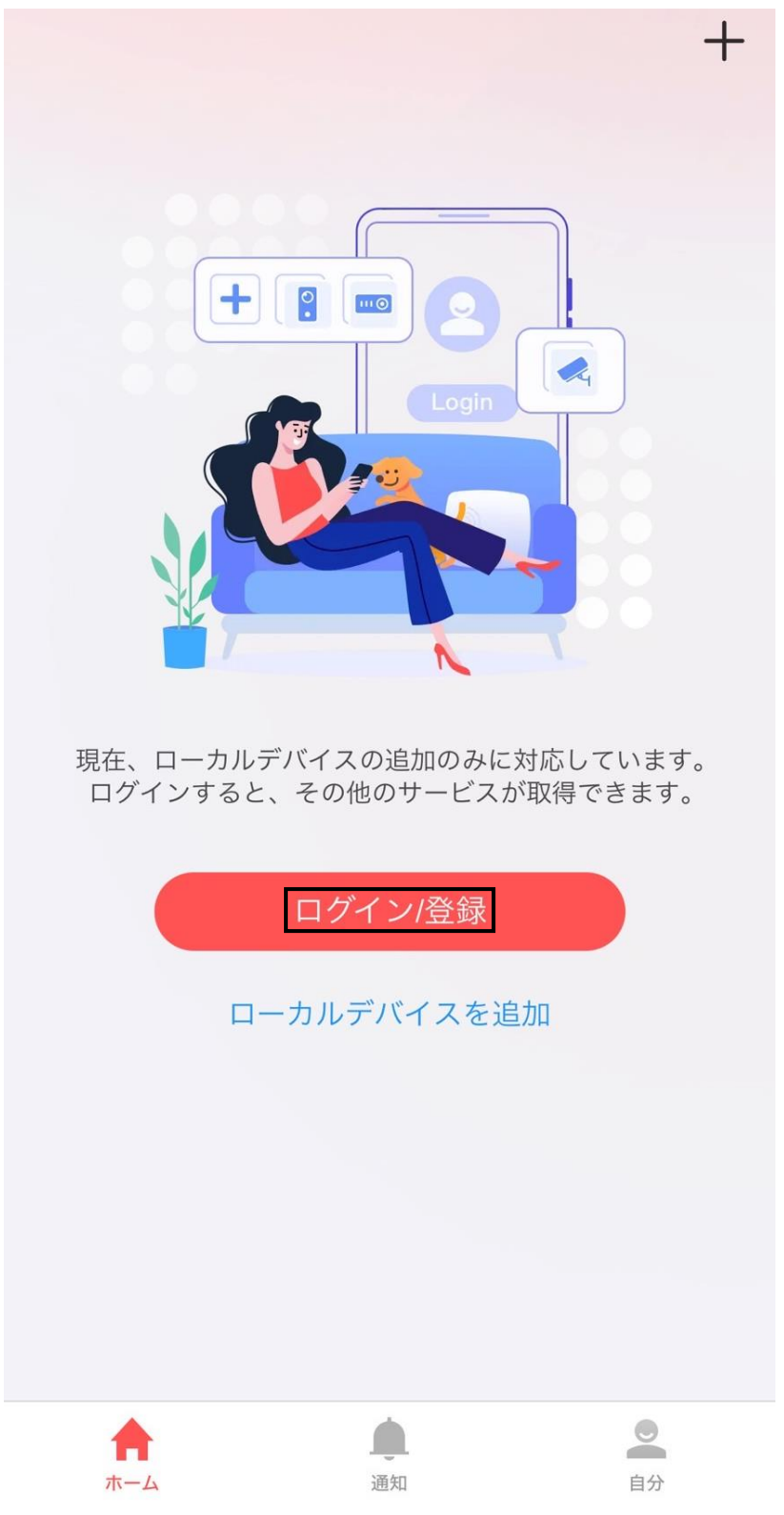

12・メールのマークをクリックして頂き、弊社から共有させて頂く ユーザー名と PW を入力した上でログインをクリックして頂きます。

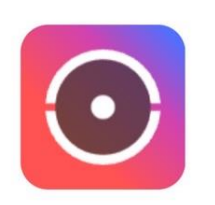

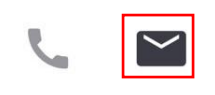

ユーザ名/メールアドレス

パスワード

登録

パスワードを忘れた場合

 $\sim$ 

X

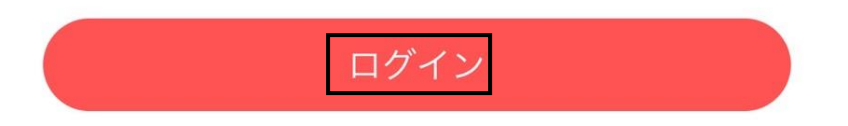

13・FaceID に関しましてはお客様のご自由に設定して頂き問題ございません。

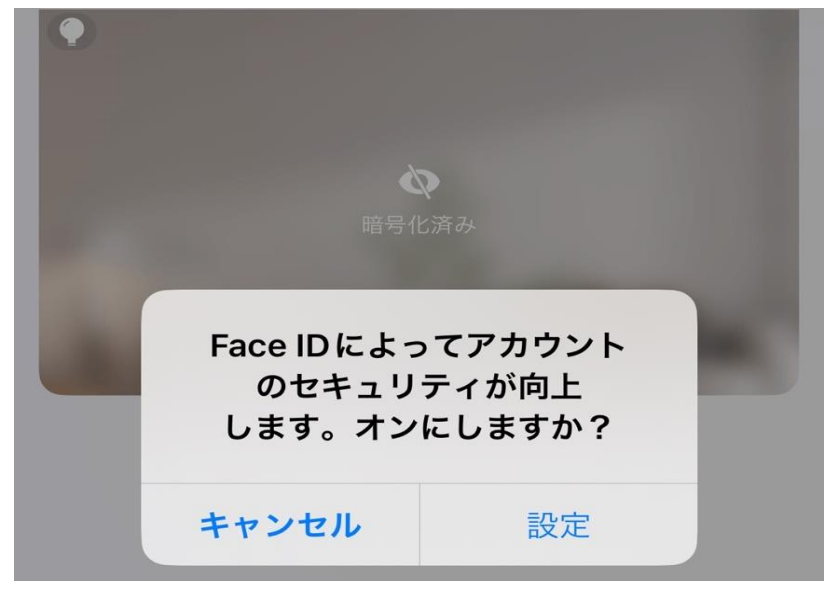

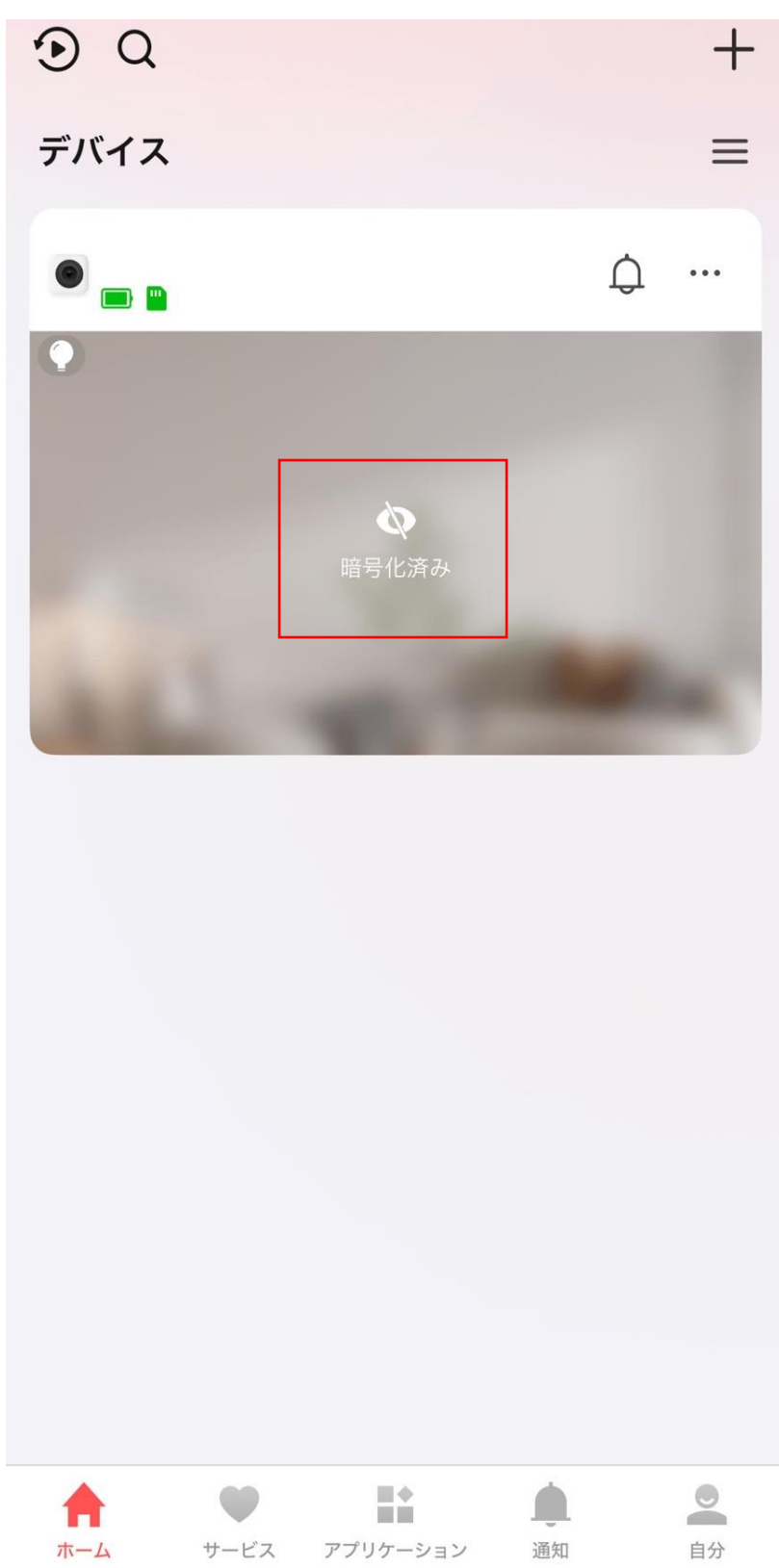

14・下記画面の暗号化済みをクリックして頂きます。

15・弊社から共有させて頂く映像確認用 PW を入力して頂き確認をクリック致します。

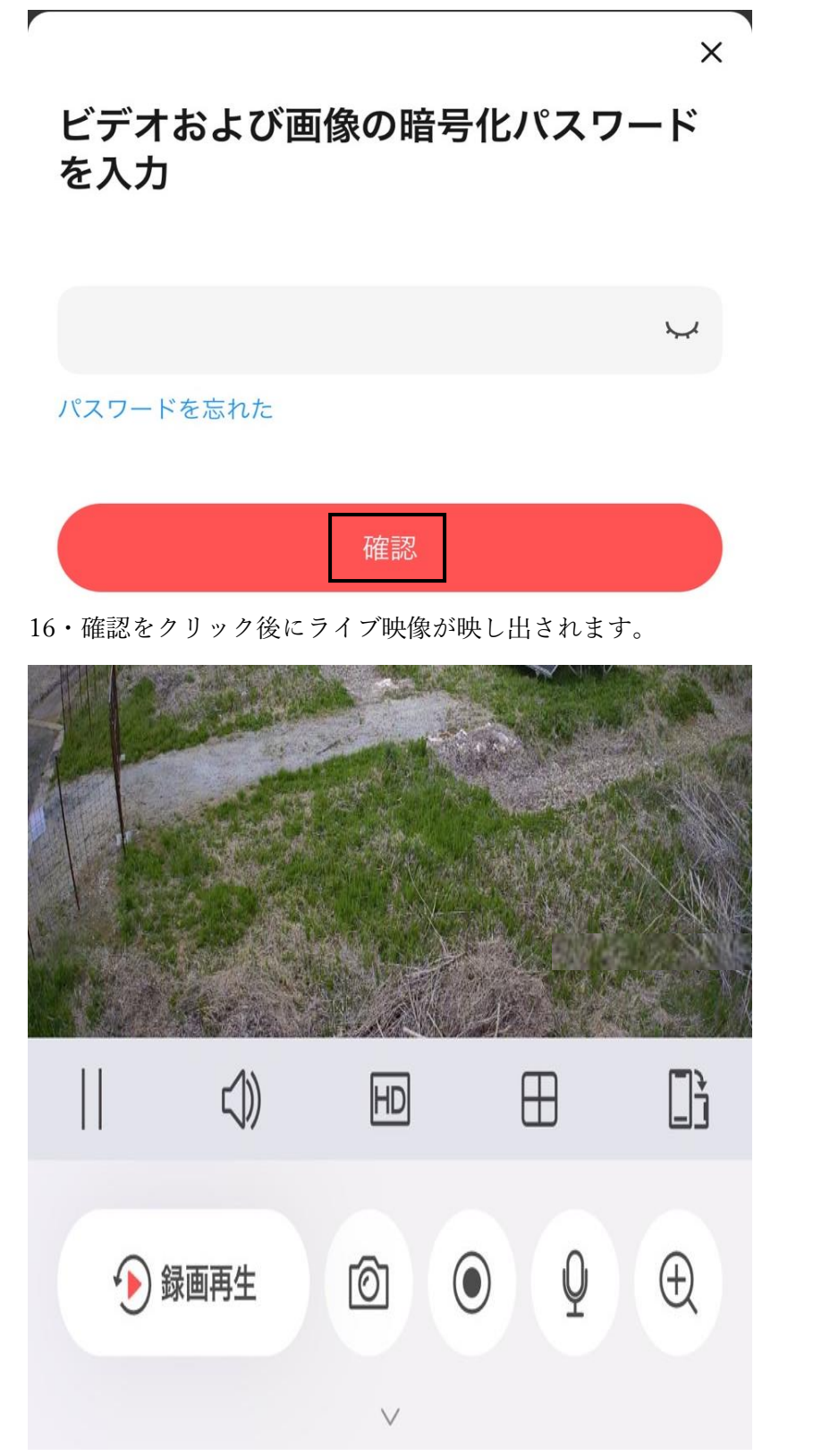

17・ライブ映像が映し出される画面の下に、録画再生のボタンがございますので、 録画再生をクリックして頂き過去の映像が確認できます。

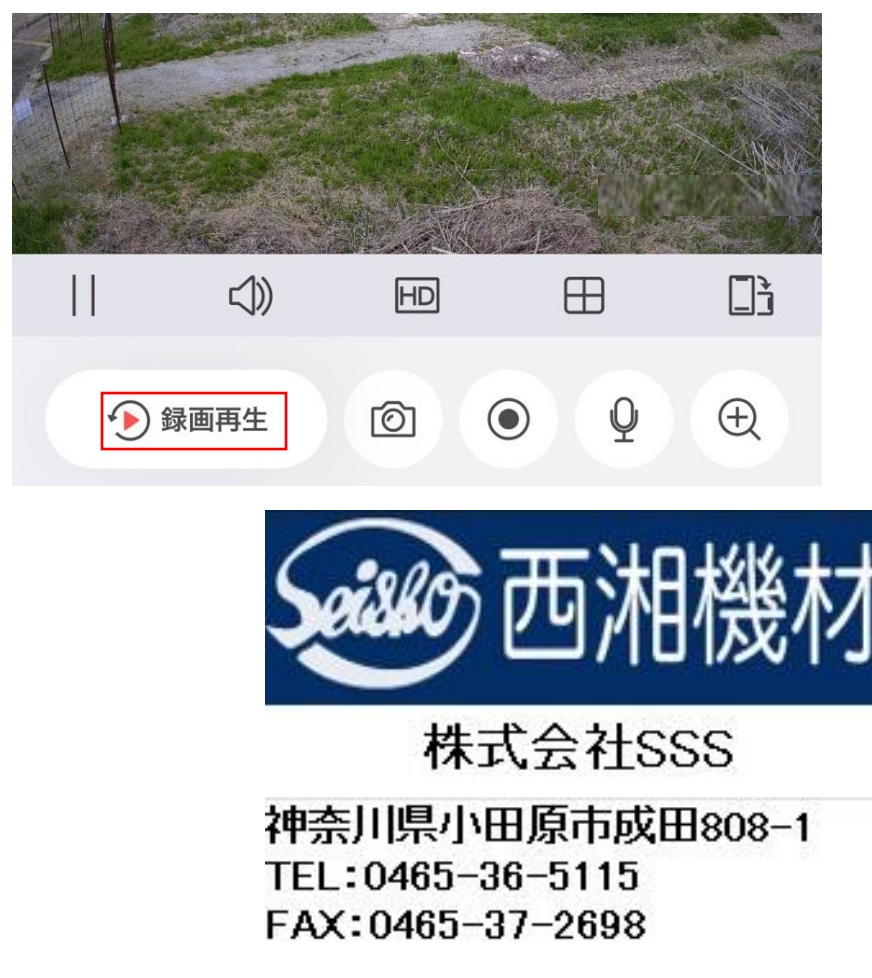